## <u>วิธีการแก้ปัญหา ในกรณีที่โปรแกรม Lab ใช้งานไม่ได้</u>

| PHILIPS                                                    |                                                                                                    |  |  |  |
|------------------------------------------------------------|----------------------------------------------------------------------------------------------------|--|--|--|
| IntelliS                                                   | pace PACS DCX                                                                                                    |  |  |  |
|                                                            | Release 3.1 L1 SP1                                                                                                    |  |  |  |
| Copyrights and all other pr<br>exclusively with Philips or | OK Cancel<br>UDI# 0084838034679<br>Oprietary rights in any software and related documentation ("Software") made available to you rest<br>is licensors. No title or ownership in the Software is conferred to you. Use of the Software is subject<br>to the end user license conditions as are available on request. |  |  |  |

เมื่อโปรแกรม Lab หรือโปรแกรมใด ๆ เกิดค้างขึ้นมา ให้ทำการกด 3 ปุ่มนี้ตรง คีย์บอร์ด อันได้แก่ ปุ่ม **Ctrl Alt Delete** ทั้งสามปุ่มพร้อมกัน จะปรากฏหน้าจอดังรูปด้านล่างขึ้นมา แล้วเลือกไปที่ **Start Task Manager** 

|                    | k |  |
|--------------------|---|--|
| Lock this computer |   |  |
| Switch User        |   |  |
|                    |   |  |
| Change a password  |   |  |
| Start Task Manager |   |  |
|                    |   |  |
| Cancel             |   |  |
|                    |   |  |
|                    |   |  |

จะปรากฏหน้าจอดังภาพด้านล่าง ให้ทำการเลือกที่ไปที่โปรแกรม Lab หรือโปรแกรมใด ๆ ในที่นี้จะเป็นโปรแกรม Lab โดยให้คลิกเลือกที่ **Login to CDP 5000** แล้วคลิกที่ **End Task** จะเป็นการปิดโปรแกรม Lab หรือโปรแกรมใด ๆ ที่ยังค้างอยู่ในเครื่อง

| Windows Task      | Manager                                           | _             | Į     | - 0       | × |  |
|-------------------|---------------------------------------------------|---------------|-------|-----------|---|--|
| File Options V    | iew Windows He                                    | lp            |       |           |   |  |
| Applications Proc | Applications Processes Services Performance Netwo |               |       |           |   |  |
| Task              | ~                                                 |               |       | Status    |   |  |
| 🚨 Login to CDI    | P 5000                                            |               |       | Running   |   |  |
| 🖳 New เอกสาย      | Microsoft Office Word                             | l - Microsoft |       | Running   | T |  |
| 📗 งาน 3 ปุ่มเท    | W                                                 |               |       | Running   |   |  |
| 📗 🧕 ซื้อ-ขาย- แล  | กเปลี่ยนอุปกรณ์ Honda                             | Jazz Club T   | h     | Running   |   |  |
| 🌒 🎼 รวมโปรแกรม    | 1                                                 |               |       | Running   |   |  |
|                   |                                                   |               |       |           |   |  |
|                   | End Task                                          | Switch To     | 0     | New Task  | ] |  |
| Processes: 67     | CPU Usage: 1%                                     | Physi         | cal M | emory: 31 | % |  |

## ส่วนอีกวิธีหนึ่งจะเป็นการปิดโปรแกรมโดยการเลือกส่วน Processes กดปุ่ม **Ctrl Alt Delete** ทั้ง 3 ปุ่ม พร้อมกันเช่นเดิม

## ในส่วนของหน้าจอ Windows Task Manager ให้เลือกไปที่ **Processes** แล้วเลือกไปที่ **PacsViewer.exe** แล้วเลือก **End Process**

| File                                                                                       | Windows Task Manager                   |                  |       |           |                                                 | x  |
|--------------------------------------------------------------------------------------------|----------------------------------------|------------------|-------|-----------|-------------------------------------------------|----|
| Ap                                                                                         | pplications Processes Services Perform | mance Networking | Users |           |                                                 |    |
|                                                                                            |                                        | licer Name       | CPU   | Memory (  | Description                                     |    |
|                                                                                            |                                        |                  | CFU   | Memory (  |                                                 |    |
|                                                                                            | chrome.exe                             | CTCPGH           | 00    | 20,912 K  | Google Chrome                                   |    |
|                                                                                            | chrome.exe                             | CICPGH           | 00    | 38,324 K  | Google Chrome                                   |    |
|                                                                                            | csrss.exe                              | SYSTEM           | 00    | 984 K     | Client Server Runtime Process                   | 11 |
|                                                                                            | csrss.exe                              | STSTEM           | 00    | 1,420 K   | Client Server Kuntime Process                   |    |
|                                                                                            | DevDetect.exe                          | CTOPGH           | 00    | 848 K     | Device Detector                                 |    |
|                                                                                            | dwm.exe                                | CTCPGH           | 00    | 11,180 K  | Desktop Window Manager                          |    |
|                                                                                            | explorer.exe                           | CICPGH           | 00    | 32, 192 K | windows Explorer                                |    |
|                                                                                            | Familtife.Exe                          | STSTEM           | 00    | 904 K     | Radmin component                                |    |
|                                                                                            | Familtite.exe                          | CICPGH           | 00    | 1,800 K   | Radmin component                                | -  |
|                                                                                            | IDD OSetManites and                    | STOTEM           | 00    | 420 K     | Intel(R) Capability Licensing Service Interface |    |
|                                                                                            | ind 2map ave                           |                  | 00    | 144 K     | Intel® PROSEL Monitoring Service                |    |
|                                                                                            | This service and                       | CICPGH           | 00    | 700 K     | Intel(R) OSB 5.0 Monitor                        |    |
|                                                                                            | kinagent eve                           | SYSTEM           | 00    | 9 609 K   | Kaspersky Security Center Network Acent         |    |
|                                                                                            | IMS eve                                | SVSTEM           | 00    | 1,000 K   | Local Manageability Center Network Agent        |    |
|                                                                                            | loss eve                               | SVSTEM           | 00    | 2,000 K   | Local Security Authority Process                |    |
|                                                                                            | isass.exe                              | SVSTEM           | 00    | 2,004 K   | Local Section Manager Service                   |    |
|                                                                                            | ISM.exe SYSTEM                         |                  | 00    | 8 812 K   | Windows® installer                              |    |
| Π.                                                                                         | NetExeCreater eve                      | SVSTEM           | 00    | 0,012 K   | Sameung Network DC Eav (EavServer)              |    |
|                                                                                            | PacsViewer.exe                         | СТСРОН           | 00    | 46.356 K  | CDP 5000                                        |    |
|                                                                                            | PhisCap.exe                            | CTCPGH           | 00    | 1,200 K   | PhisCap                                         | -  |
| Prinscab.exe Cropen OU 1.200 K Prinscab   Image: Show processes from all users End Process |                                        |                  |       |           |                                                 | ]  |
| Proc                                                                                       | cesses: 63 CPU Usage: 1%               | Physical Memory  | : 30% |           |                                                 | đ  |

## จะปรากฏหน้าจอด่านล่างแบบนี้ขึ้นมาให้กด End Process อีกครั้งนึง

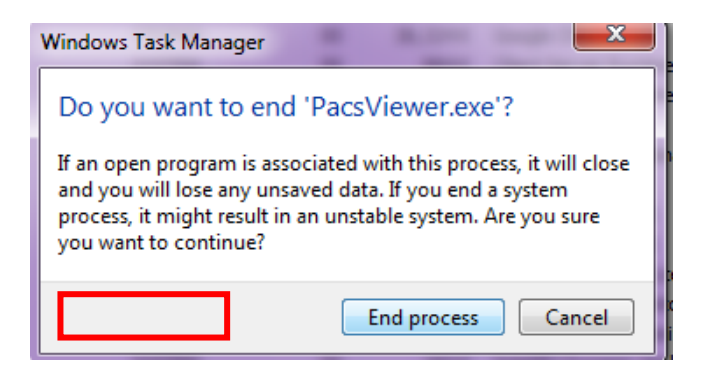